| <b> </b>   CSM | Quality System Template      | Document #:  | Rev.: <b>1.1</b> |
|----------------|------------------------------|--------------|------------------|
|                | CSM Technologies             | CSM/QT/01/04 | Page #:1 of 25   |
|                | Bihar Home Guard Recruitment |              |                  |

# <u>बिहार होमगार्ड भर्ती के लिए ऑनलाइन परीक्षा</u> <u>आवेदन प्रबंधन प्रणाली</u>

| <b>I</b> ICSM | Quality System Template      | Document #:  | Rev.: <b>1.1</b> |
|---------------|------------------------------|--------------|------------------|
|               | CSM Technologies             | CSM/QT/01/04 | Page #:2 of 25   |
|               | Bihar Home Guard Recruitment |              |                  |

# <u>संशोधन इतिहास</u>

| संस्करण          | विवरण                                                               | लेखक          | तारीख      |  |  |  |  |  |
|------------------|---------------------------------------------------------------------|---------------|------------|--|--|--|--|--|
| बिहार होम        | बिहार होमगार्ड भर्ती के लिए ऑनलाइन परीक्षा आवेदन<br>प्रबंधन प्रणाली |               |            |  |  |  |  |  |
| 1.0              | दस्तावेज़ निर्माण                                                   | दीख्या मोहंती | 21/03/2025 |  |  |  |  |  |
| प्रोजेक्ट मैनेजर |                                                                     |               |            |  |  |  |  |  |
|                  | समीक्षित एवं अनुमोदित                                               |               |            |  |  |  |  |  |

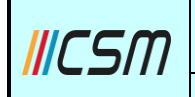

#### Table Of Content

| 1 | सिंह  | ावलोकन                   | 1 |
|---|-------|--------------------------|---|
|   | 1.1   | उद्देश्य                 | 4 |
| 2 | য্যুক | आत कैसे करें             | 4 |
|   | 2.1   | पंजीकरण                  | 4 |
|   | 2.2   | लॉगिन18                  | 3 |
|   | 2.2.1 | <b>पासवर्ड भूल गए</b> 10 | e |
|   | 2.3   | डैशबोर्ड                 | 2 |

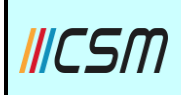

## 1 सिंहावलोकन

बिहार होम गार्ड भर्ती के लिए ऑनलाइन परीक्षा आवेदन प्रबंधन प्रणाली होम गार्ड के लिए भर्ती प्रक्रिया को सुव्यवस्थित और डिजिटल बनाने के लिए डिज़ाइन की गई है। यह पारदर्शिता, दक्षता और पहुंच को बढ़ाता है, एक निष्पक्ष और सुचारू आवेदन अनुभव सुनिश्चित करता है। एक सुरक्षित डिजिटल प्लेटफ़ॉर्म के माध्यम से, उम्मीदवार आसानी से ऑनलाइन आवेदन कर सकते हैं, आवश्यक दस्तावेज़ अपलोड कर सकते हैं, भुगतान कर सकते हैं और बिना किसी शारीरिक संपर्क की आवश्यकता के अपने आवेदन की स्थिति की निगरानी कर सकते हैं।

इसके अलावा, यह प्रणाली जिला-स्तरीय प्रशासनिक अधिकारियों को वास्तविक समय की निगरानी और केंद्रीकृत डेटा प्रबंधन उपकरणों से लैस करेगी, जिससे संचालन को सुव्यवस्थित किया जा सकेगा और मैनुअल त्रुटियों को कम किया जा सकेगा। सुरक्षा और सरकारी भर्ती नीतियों के पालन पर जोर देते हुए, यह प्लेटफ़ॉर्म भविष्य में सुधार के लिए विश्वसनीयता, मापनीयता और लचीलापन सुनिश्चित करेगा। इस परियोजना में बिहार होम गार्ड भर्ती को कुशलतापूर्वक प्रबंधित करने के लिए एक सुरक्षित, मापनीय और उपयोगकर्ता के अनुकूल ऑनलाइन प्लेटफ़ॉर्म का निर्माण, कार्यान्वयन और रखरखाव शामिल है।

## <u>1.1 उद्देश्य</u>

यह दस्तावेज़ वेब एप्लिकेशन के माध्यम से होम गार्ड मॉड्यूल के लिए ऑनलाइन परीक्षा आवेदन प्रबंधन प्रणाली के लिए चरण-दर-चरण दिशानिर्देश प्रदान करता है। दस्तावेज़ ऑनलाइन आवेदन जमा करने और भुगतान प्रक्रिया की प्रक्रिया को समझाता है। यह संबंधित नामांकन प्रगति के लिए आवेदन करने के लिए उपयोगकर्ता के लिए क्रेडेंशियल के निर्माण की विधि को भी रेखांकित करता है। इस दस्तावेज़ की मदद से अधिकृत उपयोगकर्ता को लिंक और उप-लिंक के नेविगेशन के बारे में विस्तृत जानकारी मिलती है।

## 2 शुरुआत कैसे करें

उम्मीदवार को सबसे पहले सिस्टम में पंजीकरण के लिए उम्मीदवार आवेदन पत्र भरना होगा। सफल पंजीकरण के बाद, उम्मीदवार को एक उपयोगकर्ता आईडी प्राप्त होगी जो सिस्टम तक पहुँचने के लिए उनके पंजीकरण संख्या के रूप में काम करेगी।

## 2.1 पंजीकरण

होमगार्ड भर्ती के लिए अभ्यर्थी आवेदन पत्र को पंजीकृत करने के लिए, ब्राउज़र में वेबसाइट लिंक दर्ज करें और आवेदन के लॉगिन पृष्ठ पर पहुंच जाएं।

| ICSM                                                   | Qua                                                           | lity System Template<br>CSM Technologies                       |                | Document #:<br>CSM/QT/01/                                        | Rev.: 1<br>04 Page #:5 | .1<br>5 of 25 |
|--------------------------------------------------------|---------------------------------------------------------------|----------------------------------------------------------------|----------------|------------------------------------------------------------------|------------------------|---------------|
|                                                        | Bihar H                                                       | ome Guard Recruitm                                             | ent            |                                                                  |                        |               |
| Bihar He                                               | ome Guard Recr                                                | uitment 2025                                                   | Enter<br>Enter | Bihar Home<br>बिहार गृह रक्ष<br>Your Username<br>r Your Password | e Guard<br>कि          | rd?           |
| Downloc<br>Start Do<br>Registro<br>20 <sup>th</sup> Ma | ad Advertisement<br>ate for Online<br>ation<br><b>ar 2025</b> | नया आवेदन भरने के लिए 🛛 👖<br>For New Application form<br>Apply | Enter          | captcha                                                          | ZLK45A                 | <b>6</b> }    |
| End Dat<br>Registra<br>20 <sup>th</sup> Ap             | te for Online<br>ation<br><b>r 2025</b>                       |                                                                |                | Login                                                            |                        |               |

चित्र 2-1 लॉगिन स्क्रीन (1)

लॉगिन पृष्ठ पर चित्र 2-1 का संदर्भ लें तो यह चालू वर्ष की भर्ती का विवरण प्रदर्शित करता है।

 होमगार्ड की आवश्यकता हेतु नए आवेदन पत्र हेतु आवेदन करने हेतु, आवेदन करें बटन पर क्लिक करें।

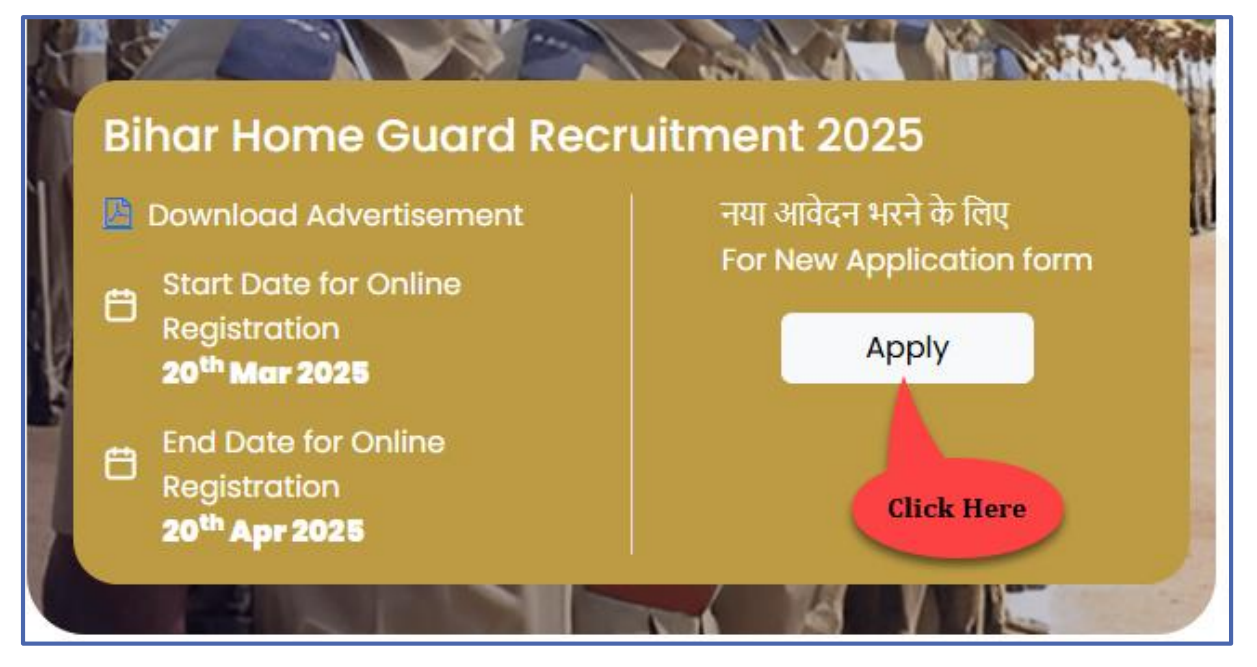

चित्र 2-2 लॉगिन स्क्रीन (2)

इसके बाद पेज होमगार्ड आवेदन-वर्ष पर पहुंचता है (संदर्भ देना Fig. 2-3).

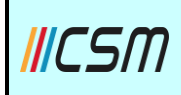

#### Quality System Template CSM Technologies

Document #: CSM/QT/01/04

Bihar Home Guard Recruitment

| ne Guard Application 20                                                                                                    | 25                                                                                                    | * indicates manda |
|----------------------------------------------------------------------------------------------------|----------------------------------------------------------------------------------------------------|-------------------|
| 1 Basic Details                                                                                                    | 2 Upload Documents                                                                                                    | ③ Preview         |
| आवेदक का नाम *                                                                                                    |                                                                                                    |                   |
| Eg: Rabinarayana Das                                                                                                    |                                                                                                    |                   |
| पिता / पति का नाम *                                                                                                    | माता का नाम *                                                                                                    |                   |
| Eg: Rabinarayana Das                                                                                                    | Eg: Manasi Das                                                                                                    |                   |
| ज्यासी पता                                                                                                    |                                                                                                    |                   |
| रपापा पता<br>आवेदित जिला *                                                                                                    | ਸ਼ੁਲੰਤ *                                                                                                    |                   |
| Select                                                                                                    | ✓Select ✓                                                                                                    |                   |
| पोस्ट ऑफिस *                                                                                                    | थाना *                                                                                                    |                   |
| ·····                                                                                                    |                                                                                                    |                   |
|                                                                                                    |                                                                                                    |                   |
| ग्राम •                                                                                                    | पता *                                                                                                    |                   |
|                                                                                                    | Lg. FIOL TO 1254, NBUT RUJVINGUL CHUWK                                                                                                    |                   |
|                                                                                                    |                                                                                                    |                   |
| आतेदक अपने आवासीय प्रमाण-पत्र निर्गत स्थाई<br>जम्मीदवारी रद्द कर दी जायेगी।<br>जन्मतिथि (मैट्रिक/माथ्यमिक प्रमाण पत्र के अनुसार)<br>dd-MMM-yyyy     ज आय 01/01/2025 को 19 वर्ष से 40 वर्ष के बीर                                                                                                    | पता से एक ही आवेदन भर सकते है। एक से अधिक जिला से आवेदन भरने पर<br>•<br>उम्रु (01 जनवरी 2025 तक)<br>होनी                                                                                                    |                   |
| <ul> <li>आवेदक अपने आवासीय प्रमाण- पत्र निर्गत स्थाई जम्मीववारी रद्द कर दी जायेगी।</li> <li>जम्मतिथि (मैट्रिक/माध्यमिक प्रमाण पत्र के अनुसार)</li> <li>dd-MMM-yyyy</li> <li>आषु 0)/0)/2025 को 19 वर्ष से 40 वर्ष के बीच वाहिए।</li> <li>रिंग * <ul> <li>पुरुष </li> <li>महिला </li> <li>धर्ड जेंडर जाति *</li> <li>सामान्य </li> <li>आधिक रूप से कमजोर वर्ग </li> <li>अनुसुचित जनजाति</li> <li>आवेदक को प्रमाण पत्र संतप्र करना होगा।</li> <li>क्या आप स्वतंत्रता सेनानी के पोता / पोती / नाती / न आलोक मो के आधार पर आरक्षित श्रेणी के अंतर्गत अ</li> </ul> </li> </ul>                                                                                                    | पता से एक ही आवेदन भर सकते है। एक से अधिक जिला से आवेदन भरने पर<br>•<br>•<br>•<br>•<br>•<br>•<br>•<br>•<br>•<br>•<br>•<br>•<br>•<br>•<br>•<br>•<br>•<br>•<br>•                                                                                                    |                   |
| <ul> <li>• आवेदक अपने आवासीय प्रमाण-पत्र निर्गत स्थाई जम्मीववारी रह कर दी जायेगी।</li> <li>जन्मतिथि (मैट्रिक/माध्यमिक प्रमाण पत्र के अनुसार)</li> <li>dd-MMM-YYYY</li> <li>• आयु O1/01/2025 को 19 वर्ष से 40 वर्ष के बीच वाहिए।</li> <li>लिंग *</li> <li>• पुरुष 		 महिला 		 थर्ड जेंडर जाति *</li> <li>• सामान्य 		 आर्थिक रूप से कमजोर वर्ग</li> <li>अनुसुचित जनजाति</li> <li>• आर्यदक को प्रमाण पत्र संतप्र करना होगा।</li> <li>क्या आप स्वतंत्रता सेनानी के पोता / पोती / नाती / न<br/>आलोक में] के आधार पर आरक्षित श्रेणी के अंतर्गत अ</li> <li>• हाँ • नहीं</li> </ul>                                                                                                    | पता से एक ही आवेदन भर सकते है। एक से अधिक जिला से आवेदन भरने पर<br>•<br>•<br>•<br>•<br>•<br>•<br>•<br>•<br>•<br>•<br>•<br>•<br>•<br>•<br>•<br>•<br>•<br>•<br>•                                                                                                    |                   |
| <ul> <li>() आवेदक अपने आवासीय प्रमाण-पत्र निर्गत स्थाई उम्मीववारी रद्द कर दी जायेगी।</li> <li>जन्मतिथि (मैट्रिक/माध्यमिक प्रमाण पत्र के अनुसार)</li> <li>(dd-MMM-yyyy)</li> <li>() आयु 01/01/2025 को 19 वर्ष से 40 वर्ष के और वाहिए।</li> <li>(होंग *</li> <li>() पुरुष ) महिला ) धर्ड जेंडर जाति *</li> <li>() आयेदक को प्रमाण पत्र संलग्न करना होगा।</li> <li>वया आप स्वतंत्रता सेनानी के पोता / पोती / नाती / नआलोक में] के आधार पर आरक्षित श्रेणी के अंतर्गत ड</li> <li>() हाँ () नहीं</li> <li>र) बार प्रस्तान ईटरमीडिएट ) *</li> </ul>                                                                                                    | पता से एक ही आवेदन भर सकते है। एक से अधिक जिला से आवेदन भरने पर<br>•<br>•<br>•<br>•<br>•<br>•<br>•<br>•<br>•<br>•<br>•<br>•<br>•<br>•<br>•<br>•<br>•<br>•<br>•                                                                                                    |                   |
| <ul> <li>आवेदक अपने आवासीय प्रमाण-पत्र निर्गत स्थाई जम्मीववारी रद्द कर दी जायेगी।</li> <li>जमतिथि (मैट्रिक/माध्यमिक प्रमाण पत्र के अनुसार)</li> <li>dd-MMM-yyyy</li> <li>आषु DJ/DJ/2025 को 19 वर्ष से 40 वर्ष के बीच वाहिए।</li> <li>एस </li> <li>पुरुष </li> <li>महिला </li> <li>धर्ड जेंडर </li> <li>जाति *</li> <li>सामान्य </li> <li>आधिक रूप से कमजोर वर्ग</li> <li>अनुसूचित जनजाति</li> <li>आवेदक को प्रमाण पत्र संतप्र करना होगा।</li> <li>क्या जाप स्वतंत्रता सेनानी के पोता / पोती / नाती / न<br/>आलाक में] के आधार पर आरक्षित प्रेणी के अंतर्गत अ</li> <li>हॉ </li> <li>नहीं</li> <li>ग्रेक्षणिक योग्यता (न्यूनतम इंटरमीडिएट) *</li> <li>इंटरमीडिएट </li> <li>सातक </li> </ul>                                                                                                    | प्ता से एक ही आवेदन भर सकते है। एक से अधिक जिला से आवेदन भरने पर<br>•<br>•<br>• उम्र (01 जनवरी 2025 तक)<br>होनी<br>रि ि पिछड़ा वर्ग O अति पिछड़ा वर्ग O अनुसूचित जाति<br>तिनी [ शामान्य प्रशासन विभाग के द्वारा निर्मत परिषत्र के<br>रपमा आवेदन देना चाहते हैं ? *                         |                   |
| <ul> <li>• आवेदक अपने आवासीय प्रमाण- पत्र निर्गत स्थाई जम्मीववारी रह कर दी जायेगी।</li> <li>जन्मतिथि (मैट्रिक/माध्यमिक प्रमाण पत्र के अनुसार)</li> <li>dd-MMM-yyyy</li> <li>• आयु 01/01/2025 को 19 वर्ष से 40 वर्ष के बीर वाहिए।</li> <li>लेग *</li> <li>• पुरुष 		 महिला 		 थर्ड जेंडर जाति *</li> <li>• सामान्य 		 आर्थिक रूप से कमजोर वर्ग 		 अनुसूचित जनजाति</li> <li>• आवंदक को प्रमाण पत्र संतप्र करना होगा।</li> <li>क्या आप स्वतंत्रता सेनानी के पोता / पोती / नाती / न अलौक में] के आधार पर आरक्षित श्रेणी के अंतर्गत अ</li> <li>हाँ 		 नहीं</li> <li>श्वेश्विक योग्यता (न्यूनतम इंटरमीडिएट ) *</li> <li>• इंटरमीडिएट 		 स्नातक 		 स्नातकोर</li> <li>मोबाइल नंबर *</li> </ul>                                                                                                    | पता से एक ही आवेदन भर सकते है। एक से अधिक जिला से आवेदन भरने पर<br>•<br>•<br>• उम्र (0) जनवरी 2025 तक)<br>१ होनी<br>ि पिछड़ा वर्ग () अति पिछड़ा वर्ग () अनुसुचित जाति<br>तिनी [ सामान्य प्रशासन विभाग के द्वारा निर्गत परिपत्र के<br>प्रयना आवेदन देना चाहते हैं ? •<br>तर                 |                   |
| <ul> <li>ु आवेदक अपने आवासीय प्रमाण- पत्र निर्गत स्थाई जम्मीववारी रद्द कर दी जायेगी।</li> <li>जन्मतिथि (मैट्रिक/माध्यमिक प्रमाण पत्र के अनुसार)</li> <li>dd-MMM-yyyy</li> <li>जमु 01/01/2025 को 19 वर्ष से 40 वर्ष के बीच वाहिए।</li> <li>लिंग *</li> <li>पुरुष ○ महिला ○ धर्ड जेंडर जाति *</li> <li>सामान्य ○ आधिक रूप से कमजोर वर्ग ○ अनुसुचित जनजाति</li> <li>आवेदक को प्रमाण पत्र संतप्र करना होगा।</li> <li>क्याजेपद को प्रमाण पत्र संतप्र करना होगा।</li> <li>क्याजाक में] के आधार पर आरक्षिश श्रीण के अंताव ड</li> <li>हाँ ● नहीं</li> <li>श्वेशिक योग्यता (न्यूनतम इंटरमीडिएट) *</li> <li>इंटरमीडिएट ○ स्नातक ○ स्नातकेप्त</li> <li>मोबाइल नंबर *</li> <li>Enter Mobile No.</li> </ul>                                                                                                    | प्रेया से एक ही आवेदन भर सकते है। एक से अधिक जिला से आवेदन भरने पर<br>•<br>•<br>• उम्र (01 जनवरी 2025 तक)<br>होनी<br>ि ि पिछड़ा वर्ग ि अति पिछड़ा वर्ग ि अनुसूचित जाति<br>तिनी [ सामान्य प्रशासन विभाग के द्वारा निर्गत परिपत्र के<br>प्रपना आवेदन देना चाहते हैं ? •<br>तर                |                   |
| <ul> <li>• आवेदक अपने आवासीय प्रमाण- पत्र निर्गत स्थाई जम्मीववारी रद्द कर दी जायेगी।</li> <li>जन्मतिथि (मैट्रिक/माध्यमिक प्रमाण पत्र के अनुसार)</li> <li>dd-MMM-yyyy</li> <li>• आषु DJ/DJ/2025 को 19 वर्ष से 40 वर्ष के बीच वाहिए।</li> <li>शिंग •</li> <li>• पुरुष • महिला • धर्ड जेंडर जाति *</li> <li>• सामान्य • आधिक रूप से कमजोर वर्ग • अनुसुदित जनजाति</li> <li>• आवेदक को प्रमाण पत्र संतप्र करना होगा।</li> <li>क्या आप स्वतंत्रता सेनानी के पोता / पोती / नाती / न<br/>आलोक में] के आधार पर आरक्षित प्रेणी के अंतांत ब</li> <li>हॉ • नहीं</li> <li>श्वेधिक योयता (न्यूनतम इंटरमीडिएट) *</li> <li>• इंटरमीडिएट • स्नातक • स्नातकोर में<br/>मोबाइल नंबर *</li> <li>Enter Mobile No.</li> <li>क्या आपके विरुद्ध कोई आपराधिक मुकदमा दर्ज है?</li> <li>हॉ • नहीं</li> </ul>                                                                                                    | प्ता से एक ही आवेदन भर सकते है। एक से अधिक जिला से आवेदन भरने पर<br>•<br>• उम्र (01 जनवरी 2025 तक)<br>होनी<br>रि ि पिछड़ा वर्ग ○ अति पिछड़ा वर्ग ○ अनुसूचित जाति<br>तिनी [ सामान्य प्रयासन विभाग के द्वारा निर्गत परिपत्र के<br>स्पना आवेदन देना चाहते हैं ? •<br>तर<br>इमेल आईडी *<br>    |                   |
| <ul> <li>() आवेदक अपने आवासीय प्रमाण-पत्र निर्पत स्थाई उम्मीवचारी रह कर दी जायेगी।</li> <li>जन्मतिथि (मैट्रिक/माध्यमिक प्रमाण पत्र के अनुसार)</li> <li>dd-MMM-YYYY</li> <li>() आयु OJ/OJ/2025 को 19 वर्ष से 40 वर्ष के बीच चाहिए।</li> <li>() आयु OJ/OJ/2025 को 19 वर्ष से 40 वर्ष के बीच चाहिए।</li> <li>() आयु OJ/OJ/2025 को 19 वर्ष से 40 वर्ष के बीच चाहिए।</li> <li>() आयु OJ/OJ/2025 को 19 वर्ष से 40 वर्ष के बीच चाहिए।</li> <li>() आयु OJ/OJ/2025 को 19 वर्ष से 40 वर्ष के बीच चाहिए।</li> <li>() आयु OJ/OJ/2025 को 19 वर्ष से 40 वर्ष के बीच चाहिए।</li> <li>() आयु OJ/OJ/2025 को 19 वर्ष से 40 वर्ष के बीच चाहिए।</li> <li>() आयु OJ/OJ/2025 को 19 वर्ष से 40 वर्ष के बीच चाहिए।</li> <li>() आयु OJ/OJ/2025 को 19 वर्ष से 40 वर्ष के बीच चाहिए।</li> <li>() आयु OJ/OJ/2025 को 19 वर्ष से 40 वर्ष के बीच चाहिए।</li> <li>() आयु OJ/OJ/2025 को 19 वर्ष से 40 वर्ष के बीच चाहिए।</li> <li>() आयु OJ/OJ/2025 को 19 वर्ष से 40 वर्ष के बीच चाहिए।</li> <li>() आयु OJ/OJ/2025 को 19 वर्ष से 40 वर्ष के बीच चाहिए।</li> <li>() आयु OJ/OJ/2025 को 19 वर्ष से 40 वर्ष के बीच चाहिए।</li> <li>() आयु त्र कर्ला को प्रमाण पत्र संतप्र करना होगा।</li> <li>वया आप स्ततंत्रता सेनानी के पोता / पोती / नाती / नावाको को संतर्ग के उत्तर्गत अं के इंटरमीडिएट ) *</li> <li>() इंटरमीडिएट () स्तातक () स्तातकोत्त में विद्य के नावाई नावत का रायाता (म्यूनतम इंटरमीडिएट) *</li> <li>() इंटरमीडिएट () स्तातक () स्तातकोत्त में विद्य के दर्ग कि पोता / पोती / नाती / नावाकोत्त में विद्य नावत () स्तातकोत्त को प्राताको कि संतर्ग के स्ताकोत्त को रायाता (म्यूनतम इंटरमीडिएट) *</li> <li>() इंटरमीडिएट () स्तातक () स्तातकोत्त के संतर्ग के संतर्ग के संतर्ग के संतर के संतर्ग के संतर्ग के संतर्ग के पातकोत्त को संतर्ग के संतर के तर्ग के संतर्ग के संतर्ग के संतर्ग के संतर्ग के संतर्ग के संतर्ग के संतर्ग के संतर्ग के संतर्ग के संतर्ग के संतर्ग के संतर्ग के संतर्ग के संतर्ग के संतर के संतर्ग के संतर्ग के संतर्ग के संतर्ग के संतर्ग के संतर्ग के संतर्ग के संतर्ग के संतर्ग के संतर्ग के संतर्ग के संतर्ग के संतर्ग के संतर्ग के संतर्ग के संतर्ग के संतर्ग के संतर्ग के संतर्ग के संतरंग के संतर्ग के संतर्ग के संतरंग के</li></ul> | पता से एक ही आवेदन भर सकते है। एक से अधिक जिला से आवेदन भरने पर<br>•<br>• उम्र (0) जनवरी 2025 तक)<br>होनी<br>ि ि पिछड़ा वर्ग ○ अति पिछड़ा वर्ग ○ अनुसूचित जाति<br>तिनी [ सामान्य प्रयासन विभाग के द्वारा निर्गत परिपत्र के<br>सपना आवेदन देना चाहते है ? •<br>तर<br>•<br>• पहचान बिन्ह 2 • |                   |

चित्र 2-3 होम गार्ड आवेदन (बुनियादी विवरण) स्क्रीन (1)

होमगार्ड आवेदन पृष्ठ में चित्र 2-3 का संदर्भ लें-

• टेक्स्ट बॉक्स फ़ील्ड में <u>आवेदक का नाम</u> (आवेदन करने वाले उम्मीदवार का नाम) दर्ज करें।

| <b>I</b> ICSM | Quality System Template      | Document #:  | Rev.: <b>1.1</b>       |
|---------------|------------------------------|--------------|------------------------|
|               | CSM Technologies             | CSM/QT/01/04 | Page #: <b>7</b> Of 25 |
|               | Bihar Home Guard Recruitment |              |                        |

- टेक्स्ट बॉक्स फ़ील्ड में <u>पिता या पति का नाम</u> (आवेदक का) दर्ज करें।
- टेक्स्ट बॉक्स फ़ील्ड में <u>माता का नाम</u> (आवेदक का) दर्ज करें।

स्थायी पता अनुभाग के अंतर्गत-

- ड्रॉप डाउन मेनू से <u>आवेदित जिला</u> (आवेदक किस जिले में आवेदन करना चाहता है) का चयन करें।
- ड्रॉप डाउन मेनू से <u>ब्लॉक</u> (जिला चुनने के बाद विकल्प स्वतः फ़िल्टर हो जाएगा) का चयन करें।
- टेक्स्ट बॉक्स फ़ील्ड में <u>पोस्ट ऑफिस, पुलिस, ग्राम</u> और <u>पूरा पता</u> दर्ज करें।

नोट: आवेदक अपने आवासीय प्रमाण पत्र में जारी स्थायी पते का केवल एक ही आवेदन पत्र भर सकते हैं।

आवेदन पत्र में एक से अधिक जिले भरे जाने पर अभ्यर्थी का आवेदन निरस्त कर दिया जाएगा।

- कैलेंडर नियंत्रण से <u>जन्म तिथि</u> का चयन करें (जन्म तिथि मैट्रिकुलेशन या माध्यमिक प्रमाणीकरण के अनुसार होनी चाहिए)।
- जन्म तिथि के चयन के अनुसार, आयु की गणना स्वचालित रूप से की जाती है।

नोट: आयु 01/01/2025 को 19 वर्ष से 40 वर्ष के बीच होनी चाहिए।

- रेडियो बटन पर क्लिक करके लिंग (आवेदक का) चुनें।
- रेडियो बटन पर क्लिक करके जाति (आवेदक की) का चयन करें।

नोट: आवेदक को प्रमाण के रूप में जाति प्रमाण पत्र संलग्न करना होगा।

- यदि आवेदक स्वतंत्रता सेनानी का पौत्र/पौत्री/नाती/नातिन होने के आधार पर आरक्षित श्रेणी के अंतर्गत आवेदन करना चाहता है [सामान्य प्रशासन विभाग द्वारा जारी परिपत्र के अनुसार], तो हाँ रेडियो बटन पर क्लिक करें, यदि नहीं, तो नहीं बटन पर क्लिक करें।
- संबंधित विकल्प पर क्लिक करके <u>शैक्षिक योग्यता</u> (आवेदक की) का चयन करें।

नोटः होमगार्ड के लिए आवेदन हेतु न्यूनतम योग्यता इंटरमीडिएट है।

- टेक्स्ट बॉक्स फ़ील्ड में <u>मोबाइल नंबर</u> और <u>ईमेल आईडी</u> दर्ज करें।
- आवेदक के खिलाफ कोई आपराधिक मामला दर्ज है या नहीं, हां/नहीं रेडियो बटन पर क्लिक करें
- यदि हाँ, तो पृष्ठ प्रदर्शित करने के लिए आगे विस्तृत हो जाता है (चित्र 2-4 देखें) ।

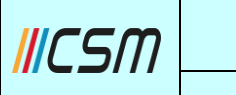

Document #: CSM/QT/01/04

| क्या आपके विरुद्ध कोई आपराधिक मुकदमा दर्ज है? * | काण्ड संख्या अंकित करें * |
|-------------------------------------------------|---------------------------|
| . हाँ ○ नहीं                                    | Eg: 01                    |

चित्र 2-4 होम गार्ड एप्लीकेशन स्क्रीन (2)

- टेक्स्ट बॉक्स फ़ील्ड में केस नंबर दर्ज करें।
- यदि कोई <u>पहचान चिह्न 1</u> है (जैसे बाएं या दाएं गाल पर किसी प्रकार का तिल), तो टेक्स्ट बॉक्स फ़ील्ड में इसका उल्लेख करें।
- यदि कोई <u>पहचान चिह्न 2</u> (गर्दन के पीछे कोई दूसरा चिह्न जैसे जन्मचिह्न) है, तो टेक्स्ट बॉक्स फ़ील्ड में • उसका उल्लेख करें।
- जारी रखें बटन पर क्लिक करें.
- पिछले पृष्ठ पर वापस जाने के लिए, वापस जाएँ बटन पर क्लिक करें

यह पृष्ठ स्वतः ही अपलोड दस्तावेज़ पृष्ठ पर चला जाता है (चित्र 2-5 देखें)।

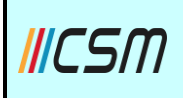

#### Quality System Template CSM Technologies

Document #: CSM/QT/01/04

**Bihar Home Guard Recruitment** 

| me Guard A                                   | pplication 2025                                      |                                                                        |                                                                                                    |                                                                    | * indicates                        | manda |
|----------------------------------------------|------------------------------------------------------|------------------------------------------------------------------------|----------------------------------------------------------------------------------------------------|--------------------------------------------------------------------|------------------------------------|-------|
| Basic Details                                |                                                      | - 2 Uplo                                                               | ad Documents                                                                                                    |                                                                    | 3 Previe                           | w     |
| आवेदक अपना फोटो                              | अपलोड करें *                                         | फोटो अ                                                                 | ग्लोड करते समय निम ब                                                                                                    | ातों का ध्यान                                                      |                                    |       |
| Choose File                                  | pic.jpg                                              | <b>रखें</b><br>1. फो<br>2. फो<br>हो<br>3. फो<br>4. फो<br>बीग<br>5. jpg | टो 2 माह से अधिक पुरान<br>टो रंगीन हो एवं उस पर ज<br> <br>टो का बैकग्राउंड सफ़ेद ह<br>टो का साइज ( 50 - 100<br>I में हो  <br>J / jpeg फॉर्मेट में हो | । नहीं हो  <br>न्म तिथि अंकित<br>ोना चाहिए  <br><b>) के०बी० के</b> |                                    |       |
| हस्ताक्षर अपलोड करें                         | (अंग्रेजी में) *                                     |                                                                        |                                                                                                    |                                                                    | $\bigcirc$                         |       |
| Choose File                                  | Sign2.jpg                                            | हस्ताक्षर<br>बातों का                                                  | का स्कैन अपलोड करते<br>ध्यान रखें                                                                                                    | समय निम्न                                                          | MR.                                |       |
| हस्ताक्षर अपलोड करें                         | (हिन्दी में) *                                       | 1. हस्<br>2. हस्                                                       | ताक्षर का बैकग्राउंड सफ़ेट<br>ताक्षर के स्क्रैन का साइज                                                                                              | र होना चाहिए  <br>( 25 - 50 )                                      | Jack guilt                         |       |
| Choose File                                  | Sign1.jpg                                            | के<br>3. jpg                                                           | बी॰ के बीच में हो  <br>g / .jpeg फॉर्मेट में हो                                                                                                    | ,                                                                  | 3 Romans                           |       |
| <b>आवेदक निम्न दर</b><br>निवास प्रमाण पत्र * | त्तावेज अपलोड करें                                   |                                                                        | जन्मतिथि से सम्बंधित                                                                                                    | मैट्रिक /समकक्ष प्र                                                | माण-पत्र *                         |       |
| Choose File                                  | PDF.pdf                                              |                                                                        | Choose File                                                                                                    | PDF.pdf                                                            |                                    |       |
| <b>Upload pdf File</b>                       | of Maximum 200KB                                     |                                                                        | Upload pdf File                                                                                                    | of Maximum                                                         | 200КВ                              |       |
| इंटरमीडिएट <mark>(</mark> १०+२)              | अथवा समकक्ष परीक्षा उत्तीर्णता प्रमाण-पत्र *         |                                                                        | इंटरमीडिएट (१०+२)                                                                                                    | अथवा समकक्ष पर्र                                                   | ोक्षा अंक प्रमाण-पत्र *            |       |
| Choose File                                  | PDF.pdf                                              |                                                                        | Choose File                                                                                                    | PDF.pdf                                                            |                                    |       |
| ①Upload pdf File                             | of Maximum 200KB                                     |                                                                        | Upload pdf File                                                                                                    | of Maximum                                                         | 200КВ                              |       |
| स्व घोषणा                                    |                                                      |                                                                        |                                                                                                    |                                                                    |                                    |       |
| 🗹 मैं प्रमाणित करत<br>सूचना के रद्द किया     | ा / करती हूँ की ऊपर दी गयी सूचनायें तथ<br>जा सकता है | ॥ संलग्न प्रमाण -                                                      | पत्र सही है   मिथ्या पा                                                                                                    | र जाने पर मेरी उ                                                   | उम्मीदवारी एवं नामांकन कभी भी बिना |       |
| Enter Captoba                                |                                                      |                                                                        |                                                                                                    |                                                                    |                                    |       |
| Enter oupteria                               |                                                      |                                                                        |                                                                                                    |                                                                    |                                    |       |

चित्र 2-5 दस्तावेज़ अपलोड करें स्क्रीन

अपलोड दस्तावेज़ पृष्ठ में चित्र 2-5 का संदर्भ लें-

• फ़ाइल चुनें बटन पर क्लिक करके आवेदक की फोटो अपलोड करें।

नोटः फोटो अपलोड करते समय निम्नलिखित बातों का पालन करें-

फोटो अपलोड करते समय निम्नलिखित बातों का पालन करें ।

- फोटो 2 महीने से अधिक पुराना नहीं होना चाहिए।
- फोटो रंगीन होना चाहिए और उस पर जन्मतिथि अंकित होनी चाहिए।
- फोटो की पृष्ठभूमि सफ़ेद होनी चाहिए।

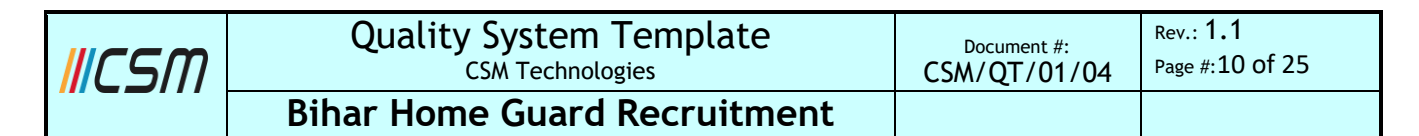

- फोटो का आकार (50 100) KB के बीच होना चाहिए।
- फ़ाइल चुनें बटन पर क्लिक करके हस्ताक्षर (अंग्रेजी में) अपलोड करें।
- फ़ाइल चुनें बटन पर क्लिक करके हस्ताक्षर (हिंदी में) अपलोड करें।

नोटः स्कैन किए गए हस्ताक्षर अपलोड करते समय निम्नलिखित बिंदुओं का पालन करें-

- हस्ताक्षर की पृष्ठभूमि सफेद होनी चाहिए।
- स्कैन किए गएँ हस्ताक्षर का आकार (25 50) केबी के बीच होना चाहिए।
- फोटो jpg / .jpeg प्रारूप में होना चाहिए।

आवेदक को निम्नलिखित दस्तावेज अपलोड करने चाहिए" अनुभाग के अंतर्गत, आवेदक को संबंधित अनिवार्य अनुभाग में दस्तावेज अपलोड करने होंगे-

- फ़ाइल चुनें बटन पर क्लिक करके पता प्रमाण अपलोड करें (दस्तावेज़ पीडीएफ प्रारूप में होना चाहिए और आकार में 200 केबी के भीतर होना चाहिए)।
- जन्म तिथि से संबंधित मैट्रिकुलेशन/समकक्ष प्रमाण पत्र अपलोड करें (दस्तावेज पीडीएफ प्रारूप में होना चाहिए और आकार 200 केबी के भीतर होना चाहिए) फ़ाइल चुनें बटन पर क्लिक करके।
- फ़ाइल चुनें बटन पर क्लिक करके इंटरमीडिएट (10+2) या समकक्ष परीक्षा उत्तीर्णता प्रमाणपत्र (दस्तावेज पीडीएफ प्रारूप में होना चाहिए और आकार में 200 केबी के भीतर होना चाहिए) अपलोड करें।
- फ़ाइल चुनें बटन पर क्लिक करके इंटरमीडिएट (10+2) या समकक्ष परीक्षा अंक प्रमाणपत्र अपलोड करें (दस्तावेज पीडीएफ प्रारूप में होना चाहिए और आकार 200 केबी के भीतर होना चाहिए)।
- चेक बॉक्स पर क्लिक करके स्व-घोषणा (मैं प्रमाणित करता हूँ कि ऊपर दी गई जानकारी और संलग्न प्रमाण पत्र सही हैं। यदि यह गलत पाया जाता है, तो मेरी उम्मीदवारी और नामांकन बिना किसी सूचना के किसी भी समय रद्द किया जा सकता है) पर क्लिक करें।
- सुरक्षा उद्देश्य के लिए, टेक्स्ट बॉक्स फ़ील्ड में कैप्चा दर्ज करें।

नोटः कैप्चा बदलने के लिए आइकन पर क्लिक करें ( ) और आगे एक नया कैप्चा प्रदर्शित करना होगा।

- सहेजें और जारी रखें बटन पर क्लिक करें।
  - या पिछले पृष्ठ पर वापस जाने के लिए, वापस जाएँ बटन पर क्लिक करें।

इसके अलावा स्क्रीन पर एक पुष्टिकरण पॉप-अप प्रदर्शित होता है (चित्र 2-6 देखें) ।

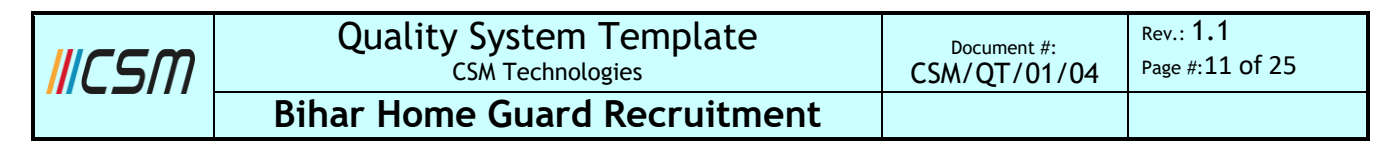

| !                                 |  |
|-----------------------------------|--|
| Are you sure to Save this record? |  |
| Yes No                            |  |

चित्र 2-6 पुष्टिकरण चेतावनी पॉप-अप स्क्रीन

चित्र 2-6 का संदर्भ लें, पुष्टिकरण अलर्ट पॉप-अप में-

- पुष्टि के लिए हाँ बटन पर क्लिक करें।
- पुष्टिकरण रद्द करने के लिए, नहीं बटन पर क्लिक करें।

इसके अलावा स्क्रीन पर एक पुष्टिकरण पॉप-अप प्रदर्शित होता है (चित्र 2-7 देखें) ।

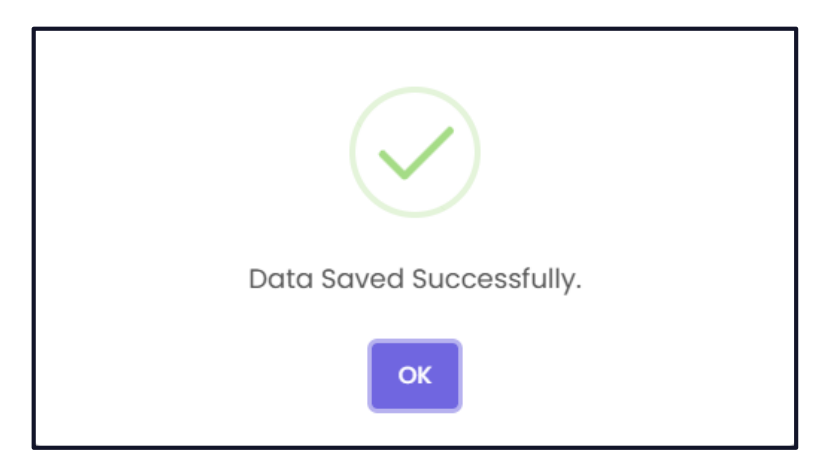

चित्र 2-7 पुष्टिकरण पॉप-अप स्क्रीन

• पॉप-अप बंद करने के लिए ओके बटन पर क्लिक करें।

इसके अलावा, पृष्ठ स्वचालित रूप से पूर्वावलोकन पृष्ठ पर चला जाएगा (चित्र 2-8 देखें)।

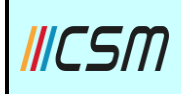

#### Quality System Template CSM Technologies

**Bihar Home Guard Recruitment** 

| ne Gu                                                 | ard Applicatio                                                  | n 2025                                                                                |                                    |                                                                                                    |                                                                                                    | * indicate:                                                                                                    | s mandator |
|-------------------------------------------------------|-----------------------------------------------------------------|---------------------------------------------------------------------------------------|------------------------------------|----------------------------------------------------------------------------------------------------|----------------------------------------------------------------------------------------------------|----------------------------------------------------------------------------------------------------|------------|
| 🕑 Basi                                                | c Details                                                       |                                                                                       | — 🕑 u                              | pload Documents                                                                                                    |                                                                                                    | (3) Previ                                                                                                    | ew         |
| आवेदित<br><sub>आवेदक</sub><br>Sonali<br>©<br>ळाक्तिगत | जिला : Araria<br>हा नामः<br>Nayak<br>"@csm.tech<br>1 विवरण      |                                                                                       |                                    |                                                                                                    |                                                                                                    |                                                                                                    |            |
| जातिः<br>सामान्य<br>लिंगः<br>महिला<br>माता व<br>Manc  | ग<br>जनामः<br>Isi Nayak                                         | जन्मतिथि:<br>01–Jan–1994<br>31 वर्ष, 0 माह, 0 दिन<br>पिता / पति का नाम:<br>Anil Nayak |                                    | क्या आप स्वतं<br>विभाग के द्वारा<br>अंतर्गत अपना<br>नहीं<br>पहचान चिन्हा !<br>Left<br>श्वेक्षणिक योग्य<br>इंटरमीडिपट<br>क्या आपके वि<br>नहीं<br>काण्ड संख्या 3<br>नहीं | त्ता सेनानी के पोता /<br>निर्मत परिपन्न के आ<br>आवेदन देना चाहते है<br>ता:<br>हद्ध कोई आपराधिक<br>श्रिकत करें | पोती / नाती / नतिनी [ सामान्य प्रशासन<br>तोक में] के आधार पर आरक्षित श्रेणी के<br>'?<br>पहचान चिन्ह 2:<br>Right<br>मुकदमा दर्ज है?: |            |
| स्थायी पत                                             | ता                                                              |                                                                                       |                                    |                                                                                                    |                                                                                                    |                                                                                                    |            |
| पोस्ट अ<br>BBSR<br>ग्राम/न<br>BBSR                    | त्र<br>ऑफिस:<br>गर निकाय:<br>nents                              | भुखुः,<br>Araria<br>धानाः<br>BBSR<br>पताः<br>Vani Vihar, BBSR                         |                                    |                                                                                                    |                                                                                                    |                                                                                                    |            |
| SI NO.                                                | Document Name                                                   |                                                                                       | Certificate                        |                                                                                                    |                                                                                                    |                                                                                                    |            |
| 01                                                    | निवास प्रमाण पत्र                                               |                                                                                       | Reside                             | ential.pdf                                                                                                    | ٹ                                                                                                    |                                                                                                    |            |
| 02                                                    | आरक्षण सम्बन्धी प्रमाण-प                                        | র                                                                                     | Reser                              | vation.pdf                                                                                                    |                                                                                                    |                                                                                                    |            |
| 03                                                    | जन्मतिथि से सम्बंधित मैट्रि<br>पत्र                             | क /समकक्ष प्रमाण-                                                                     | Matric<br>16 MB                    | culation.pdf                                                                                                    | ⊻                                                                                                    |                                                                                                    |            |
| 04                                                    | इंटरमीडिएट (१०+२) अथ<br>उत्तीर्णता प्रमाण-पत्र                  | वा समकक्ष परीक्षा                                                                     | 16 MB                              | cate.pdf                                                                                                    | 坐                                                                                                    |                                                                                                    |            |
| 05                                                    | इंटरमीडिएट (१०+२) अथ<br>अंक प्रमाण-पत्र                         | वा समकक्ष परीक्षा                                                                     | Marks<br>16 MB                     | sheet.pdf                                                                                                    | ⊻                                                                                                    |                                                                                                    |            |
| 06                                                    | हस्ताक्षर (अंग्रेजी में)                                        |                                                                                       | Pulie                              | )<br>yan                                                                                                    | Ł                                                                                                    |                                                                                                    |            |
| 07                                                    | हस्ताक्षर अपलोड करें (हि                                        | न्दी में)                                                                             | 3,2211                             | 4+++7                                                                                                    | بلا                                                                                                    |                                                                                                    |            |
| स्व घो                                                | षणा *                                                           |                                                                                       |                                    |                                                                                                    |                                                                                                    |                                                                                                    |            |
|                                                       | मैं प्रमाणित करता / करती हूँ की<br>उम्मीदवारी एवं नामांकन कभी भ | । ऊपर दी गयी सूचनायें त<br>नी बिना सूचना के रद्द किय                                  | था संलग्न प्रमाण -<br>1 जा सकता है | पत्र सही है । मिथ्या पाए                                                                                                    | जाने पर मेरी                                                                                                  |                                                                                                    |            |

## चित्र 2-8 पूर्वावलोकन स्क्रीन

| <b> </b>   CSM | Quality System Template      | Document #:  | Rev.: <b>1.1</b> |
|----------------|------------------------------|--------------|------------------|
|                | CSM Technologies             | CSM/QT/01/04 | Page #:13 Of 25  |
|                | Bihar Home Guard Recruitment |              |                  |

चित्र 2-8 का संदर्भ लें तो पूर्वावलोकन पृष्ठ पर, यह एप्लिकेशन का विस्तृत डेटा प्रदर्शित करता है।

- एप्लिकेशन का डेटा संपादित करने के लिए, संपादित करें बटन पर क्लिक करें।
- पुष्टि के लिए, पुष्टि करें बटन पर क्लिक करें।

और आगे एक पुष्टिकरण अलर्ट पॉप-अप स्क्रीन पर दिखाई देता है (चित्र 2-9 देखें)।

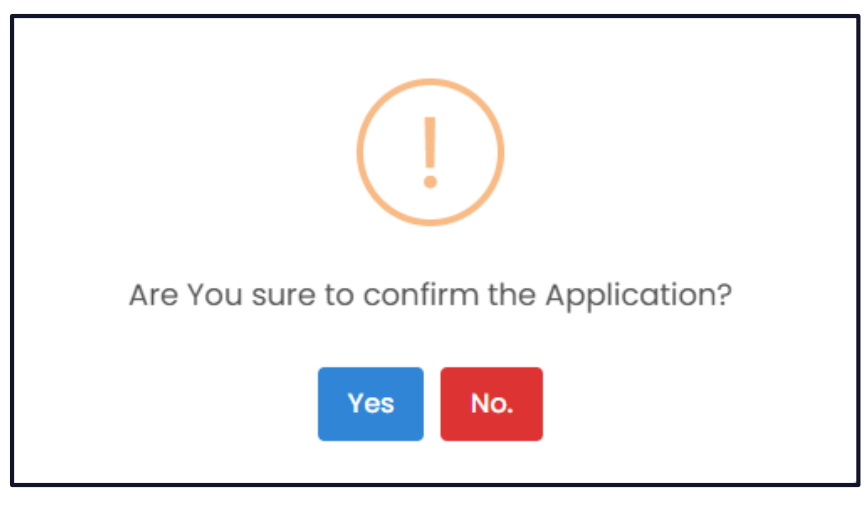

चित्र 2-9 पुष्टिकरण चेतावनी स्क्रीन

चित्र 2-9 का संदर्भ लें, पुष्टिकरण अलर्ट पॉप-अप में-

- पुष्टि के लिए हाँ बटन पर क्लिक करें।
- या रद्द करने के लिए, नहीं बटन पर क्लिक करें.

इसके अलावा स्क्रीन पर एक ओटीपी पॉप-अप प्रदर्शित होता है (चित्र 2-10 देखें) ।

| Provide OTP ×                                                                     |
|-----------------------------------------------------------------------------------|
| A 6 digit code has been sent to your registered mobile number.<br>+91 XXXXX9039 . |
|                                                                                   |
| Resend OTP after 50 sec                                                           |
| Verify                                                                            |

चित्र 2-10 ओटीपी स्क्रीन

| <b>I</b> ICSM | Quality System Template      | Document #:  | Rev.: <b>1.1</b> |
|---------------|------------------------------|--------------|------------------|
|               | CSM Technologies             | CSM/QT/01/04 | Page #:14 of 25  |
|               | Bihar Home Guard Recruitment |              |                  |

वन टाइम पिन (ओटीपी) कोड पंजीकृत मोबाइल नंबर पर भेजा जाता है।

• नंबर टेक्स्ट बॉक्स में ओटीपी नंबर दर्ज करें।

नोट: 50 सेकंड के बाद पंजीकृत नंबर पर पुनः ओटीपी भेजना होगा।

• सत्यापित करें बटन पर क्लिक करें.

इसके अलावा स्क्रीन पर एक पुष्टिकरण पॉप-अप प्रदर्शित होता है (चित्र 2-11 देखें) ।

| OTP Verified Successfully |
|---------------------------|
| ОК                        |

चित्र 2-11 पुष्टिकरण स्क्रीन

• पॉप-अप बंद करने के लिए ओके बटन पर क्लिक करें।

इसके अलावा, यह पेज भुगतान प्रक्रिया के लिए भुगतान पेज पर ले जाता है (चित्र 2-12 देखें)।

| ICSM                        | Qualit                                           | y System Template<br>CSM Technologies                                |       | Document #:<br>CSM/QT/01/04     | Rev.: <b>1.1</b><br>Page #:15 of 25 |
|-----------------------------|--------------------------------------------------|----------------------------------------------------------------------|-------|---------------------------------|-------------------------------------|
|                             | Bihar Hor                                        | ne Guard Recruitmer                                                  | nt    |                                 |                                     |
| <b>छे</b> बि<br>ि<br>€ Paym | <b>har Home Guard</b><br>हार गृह रक्षक<br>ent    |                                                                      |       |                                 | indicates mandatory                 |
| ,<br>Candi                  | date Information                                 |                                                                      | Selec | ct Payment Option               | ,                                   |
| (2) Na දි Ca (2) Ma         | me : Sonali Nayak<br>Itegory : सामान्य<br>bile : | 😳 Gender : महित्ता<br>📄 Ref Id : 25032116520189<br>💟 Email :csm.tech | • •   | SBIePay<br>SabPaisa<br>BillDesk |                                     |
|                             |                                                  |                                                                      | Tot   | al Amount: ₹ 100.00             | Make a Payment                      |

चित्र 2-12 भुगतान स्क्रीन (1)

चित्र 2-12 का संदर्भ लें तो, भुगतान पृष्ठ पर अभ्यर्थी की जानकारी प्रदर्शित होती है - नाम, लिंग, श्रेणी, संदर्भ आईडी, मोबाइल और ईमेल।

- रेडियो बटन पर क्लिक करके संबंधित भुगतान विकल्प का चयन करें।
- भुगतान के लिए, भुगतान करें बटन पर क्लिक करें (भुगतान की कुल राशि प्रदर्शित होती है)।

इसके बाद पेज बैंक स्क्रीन पर पहुंचता है (चित्र 2-13 देखें)।

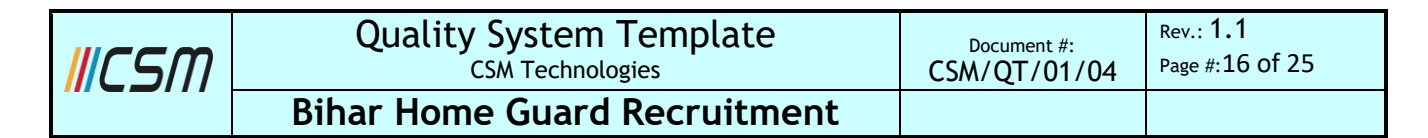

| Time out after 04:47 minutes                                |  |  |  |  |
|-------------------------------------------------------------|--|--|--|--|
| IB Indian Bank Payment Demo<br>(TMOO1)                      |  |  |  |  |
| Hi,<br>Sonali Nayak 🙁 sonali.nayak@csm.tech<br>😪 8765434521 |  |  |  |  |
| Bill Amount INR 100.00<br>Convenience Fee INR 00            |  |  |  |  |
| Total Amount INR 100.00                                     |  |  |  |  |
| Payment Mode                                                |  |  |  |  |
| Cards >                                                     |  |  |  |  |
| Pay through UPI                                             |  |  |  |  |
| Pay through UPI QR Codes >                                  |  |  |  |  |
| III Netbanking                                              |  |  |  |  |
| Wallets >                                                   |  |  |  |  |
| ₹ Cash and Others >                                         |  |  |  |  |
| Powered by 🛛 SabPaisa                                       |  |  |  |  |
| MasterCard<br>SecureCode Verified by USA SECURED BY<br>VISA |  |  |  |  |
| Disclaimer                                                  |  |  |  |  |

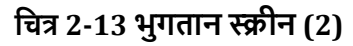

- संबंधित भुगतान मोड का चयन करें और आगे उम्मीदवार को भुगतान डेटा भरना होगा।
- उदाहरण के लिए- यदि उम्मीदवार भुगतान मोड के रूप में "कार्ड" का चयन करता है, तो कार्ड विवरण भरने के लिए पेज विस्तृत हो जाता है (चित्र 2-14 देखें) ।

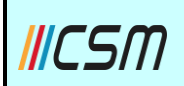

#### Quality System Template CSM Technologies Bihar Home Guard Recruitment

Time out after 03:41 minutes Indian Bank Payment Demo B (TM001) @csm.tech Hi, Sonali Nayak 8... Bill Amount INR 100.00 INR 00 Convenience Fee Total Amount INR 100.00 Change Payment Mode **Enter Card Details** Card Number XXXX XXXX XXXX XXXX Card Holder Name Card Holder Name CVV 0 Valid Upto MM/YY 3 digits Proceed to Pay (INR 100.00) Powered by 🔗 SabPaisa lasterCard Visa Verified by 5 SECURED BY **Disclaimer** 

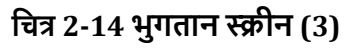

संबंधित टेक्स्ट बॉक्स में कार्ड विवरण दर्ज करें और आगे बढ़ें बटन पर क्लिक करें।

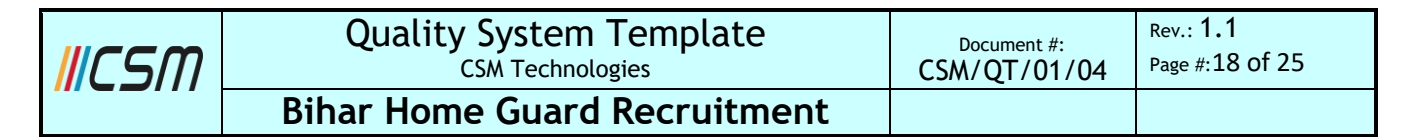

इसके अलावा भुगतान पुष्टिकरण पॉप-अप स्क्रीन पर दिखाई देता है (चित्र 2-15 देखें)।

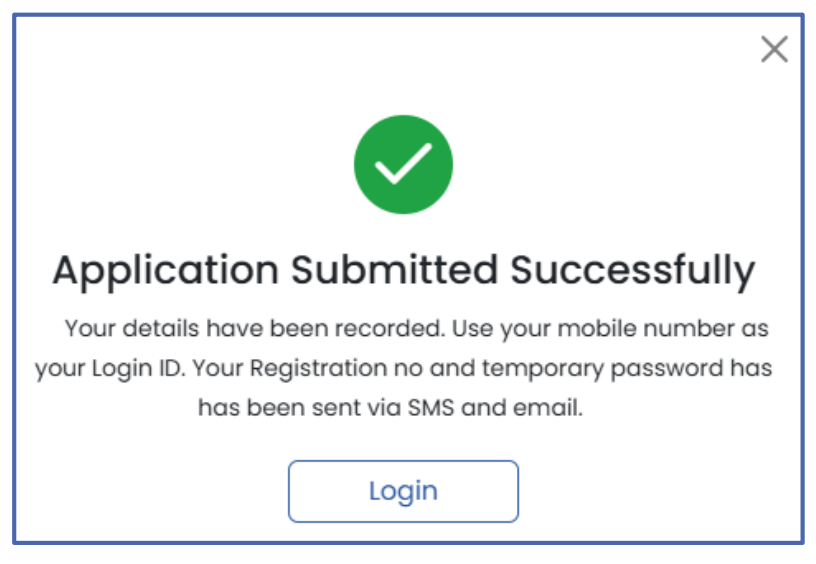

चित्र 2-15 पुष्टिकरण पॉप-अप

चित्र 2-15 का संदर्भ लें तो यह आवेदन के सफलतापूर्वक प्रस्तुत होने को प्रदर्शित करता है।

उपयोगकर्ता पृष्ठ पर लॉग इन करने के लिए, लॉग इन बटन पर क्लिक करें।

## 2.2 लॉगिन

पृष्ठ स्वचालित रूप से लॉगिन पृष्ठ पर चला जाएगा (चित्र 2-16 देखें)।

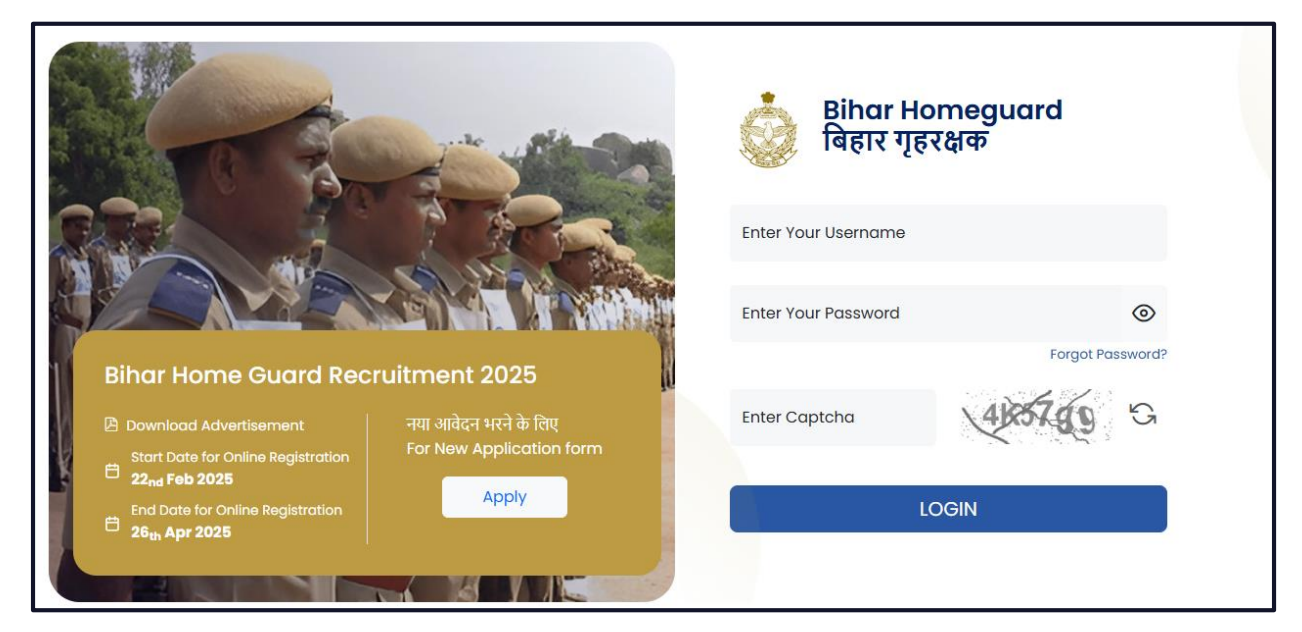

चित्र 2-16 लॉगिन स्क्रीन (1)

| <b> </b>   CSM | Quality System Template      | Document #:  | Rev.: <b>1.1</b> |
|----------------|------------------------------|--------------|------------------|
|                | CSM Technologies             | CSM/QT/01/04 | Page #:19 of 25  |
|                | Bihar Home Guard Recruitment |              |                  |

लॉगिन पेज में चित्र 2-16 का संदर्भ लें-

- टेक्स्ट बॉक्स फ़ील्ड में उपयोगकर्ता नाम और पासवर्ड दर्ज करें।
- पासवर्ड देखने के लिए व्यू बटन पर क्लिक करें (
   )
- टेक्स्ट बॉक्स फ़ील्ड में कैप्चा (सुरक्षा उद्देश्य के लिए) दर्ज करें।

नोटः कैप्चा बदलने के लिए आइकन पर क्लिक करें ( ) और आगे एक नया कैप्चा प्रदर्शित करना होगा।

• लॉगइन बटन पर क्लिक करें.

यह पृष्ठ आगे उपयोगकर्ता के डैशबोर्ड पर ले जाता है (चित्र 2-21 देखें) ।

# 2.2.1 पासवर्ड भूल गए

यदि उपयोगकर्ता पासवर्ड भूल गया है, तो लॉगिन पेज में पासवर्ड भूल गए विकल्प पर क्लिक करें।

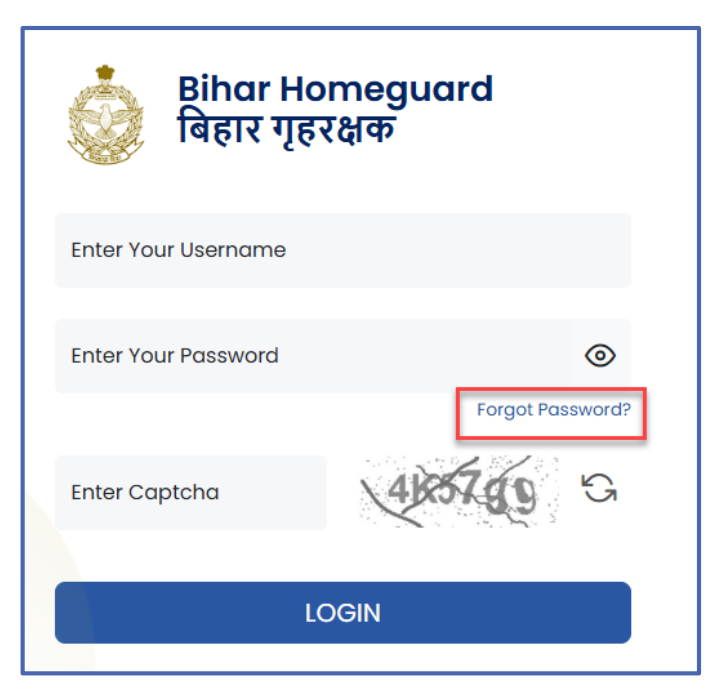

चित्र 2-17 लॉगिन स्क्रीन (2)

पृष्ठ आगे चित्र 2-17 पर जाता है।

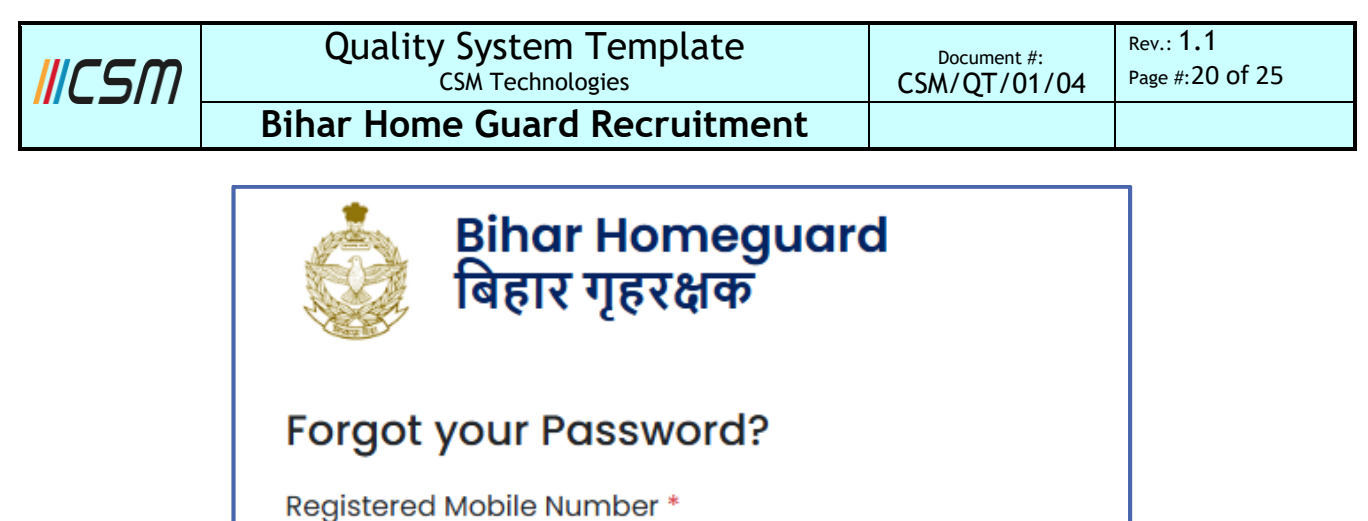

| Forgot your Password?      |         |  |  |  |  |
|----------------------------|---------|--|--|--|--|
| Registered Mobile Number * |         |  |  |  |  |
| Eg: 9078380118             | Get OTP |  |  |  |  |
| Back to Login              |         |  |  |  |  |

चित्र 2-18 पासवर्ड भूल गए स्क्रीन (1)

- टेक्स्ट बॉक्स फ़ील्ड में पंजीकृत मोबाइल नंबर दर्ज करें।
- ओटीपी प्राप्त करें बटन पर क्लिक करें।
  - या लॉगिन पृष्ठ पर वापस जाने के लिए, लॉगिन बटन पर क्लिक करें।

वह पेज जहां पंजीकृत मोबाइल नंबर पर एक ओटीपी भेजा जाता है (चित्र 2-19 देखें)।

| Bihar Homeguard<br>बिहार गृहरक्षक           |                |  |  |  |  |
|---------------------------------------------|----------------|--|--|--|--|
| Forgot your Password?                       |                |  |  |  |  |
| Registered Mobile Number *                  |                |  |  |  |  |
|                                             | Change         |  |  |  |  |
| (1) 6 digit OTP will be sent to your mobile | no.            |  |  |  |  |
| Enter OTP                                   |                |  |  |  |  |
|                                             | Verify         |  |  |  |  |
|                                             | 🕑 00:00 Resend |  |  |  |  |
| Back to Login                               |                |  |  |  |  |

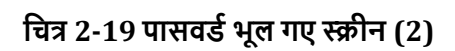

टेक्स्ट बॉक्स फ़ील्ड में ओटीपी दर्ज करें और सत्यापित करें बटन पर क्लिक करें।

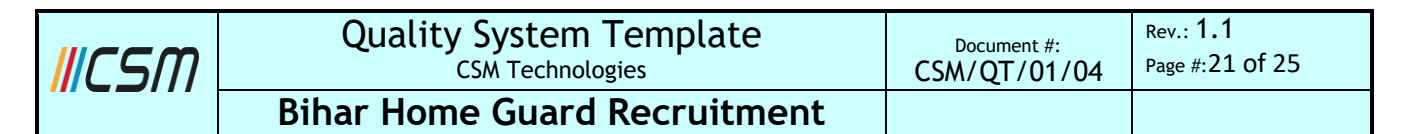

पृष्ठ आगे चित्र 2-20 पर जाता है।

| Bihar Homeguard<br>बिहार गृहरक्षक    |   |  |
|--------------------------------------|---|--|
| Forgot your Password?                |   |  |
| +91 9078380118 Verified 🕎            |   |  |
| New Password                         |   |  |
| Enter                                | 0 |  |
| Re-enter Password                    |   |  |
| Enter                                | 0 |  |
| The password should contain          |   |  |
| ✓ One Uppercase Letter               |   |  |
| ✓ Minimum 14 Characters ✓ One Symbol |   |  |
| Submit                               |   |  |
| Back to Login                        |   |  |

चित्र 2-20 पासवर्ड भूल गए स्क्रीन (3)

चित्र 2-20 का संदर्भ लें-

- टेक्स्ट बॉक्स फ़ील्ड में <u>नया पासवर्ड</u> दर्ज करें। •
- 0 पासवर्ड देखने के लिए <u>व्यू बटन</u> पर क्लिक करें ( टेक्स्ट बॉक्स फ़ील्ड में पासवर्ड (पुष्टि के लिए) पुनः दर्ज करें •
- •

नोट: पासवर्ड में एक बड़ा अक्षर, एक संख्या, न्यूनतम 15 अक्षर और एक प्रतीक होना चाहिए।

सबमिट बटन पर क्लिक करें •

इसके बाद पासवर्ड बदला जाता है और नए क्रेडेंशियल के साथ लॉगिन किया जाता है। पेज डैशबोर्ड पर जाता है (चित्र 2-21 देखें) ।

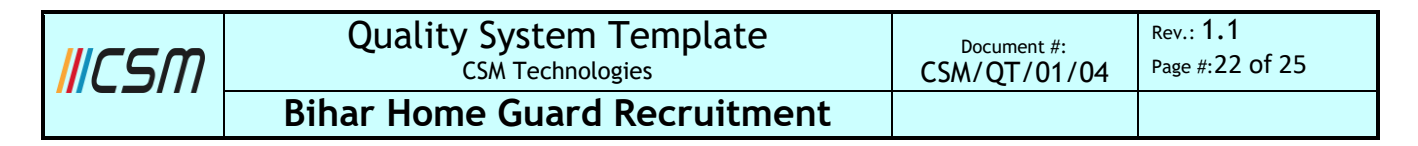

## 2.3 डैशब<u>ोर्ड</u>

| Bihar Home Gu<br>बिहार गृह रक्षक | ard =                                                                                                    | Ċ <mark>9</mark> ŵ |
|----------------------------------|----------------------------------------------------------------------------------------------------|--------------------|
| <b>D</b> user image              | My Application                                                                                                    |                    |
| wetwest<br>&8757880080           | Home Gaurd Application 2025                                                                                                    |                    |
|                                  | 2810000057 Applied                                                                                                    |                    |
|                                  | Payment Details Successful                                                                                                    |                    |
|                                  | Amount(in Rs.) Transaction ID Payment Date Paid Inrough<br>200.00 sp92798333137104 18-Mar-2025 SUB PAISA                                                                                                    |                    |
|                                  | Image: Contract of the second second seco |                    |
|                                  |                                                                                                    |                    |

चित्र 2-21 डैशबोर्ड

चित्र 2-21 का संदर्भ लें तो डैशबोर्ड में होमगार्ड के लिए किया गया आवेदन प्रदर्शित होता है।

- आवेदन को संपादित करने के लिए, संपादित करें बटन पर क्लिक करें।
- आवेदन को देखने के लिए, पूर्वावलोकन बटन पर क्लिक करें और पृष्ठ विवरण देखें पृष्ठ पर चला जाएगा (चित्र 2-22 देखें)।

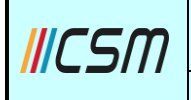

#### Quality System Template CSM Technologies

Document #: CSM/QT/01/04

Bihar Home Guard Recruitment

| e Guard A                                             | pplication 2025                                      |                                                                     |                                                                                                    | * i                         | ndicates mo |
|-------------------------------------------------------|------------------------------------------------------|---------------------------------------------------------------------|----------------------------------------------------------------------------------------------------|-----------------------------|-------------|
| Basic Details                                         |                                                      | (2) Uple                                                            | oad Documents                                                                                                    |                             | 3 Preview   |
| आवेदक अपना फोटो                                       | अपलोड करें *                                         | ्राहोत्व                                                            | पालोट करने गामा निम तानों का श्रमन                                                                                                    |                             |             |
| Choose File                                           | pic.jpg                                              | <b>रखें</b><br>1. फं<br>2. फं<br>हो<br>3. फं<br>4. फ<br>बी<br>5. jp | ici 2 माह से अधिक पुराना नहीं हो  <br>ici रंगीन हो एवं उस पर जन्म तिथि अंकित<br> <br>ici का बैकग्राउंड सफ़ेद होना चाहिए  <br>ici का बाइज ( 50 - 100 ) के०बी० के<br>च में हो  <br>g / .jpeg फॉर्मेंट में हो |                             |             |
| हस्ताक्षर अपलोड करें                                  | (अंग्रेजी में) *                                     |                                                                     |                                                                                                    | $\bigcirc$                  |             |
| Choose File                                           | Sign2.jpg                                            | हस्ताक्ष<br>बातों क                                                 | र का स्केन अपलोड करते समय निम्न<br>1 ध्यान रखें                                                                                                    | 1 Roam                      |             |
| हस्ताक्षर अपलोड करें                                  | (हिन्दी में) *                                       | 1. हर                                                               | त्ताक्षर का बैकग्राउंड सफ़ेद होना चाहिए                                                                                                    | Val 7                       |             |
| Choose File                                           | Sign1.jpg                                            | 2. हर<br>के<br>3. jp                                                | ताकर के रकन को साइज ( 25 - 50 )<br>॰बी॰ के बीच में हो  <br>g / .jpeg फॉर्मेट में हो                                                                                                    | 3,2211,4                    |             |
| आवेटक निम्र ट                                         | स्तावेज अपलोड करें                                   |                                                                     |                                                                                                    | 1.                          |             |
| निवास प्रमाण पत्र *                                   |                                                      |                                                                     | जन्मतिथि से सम्बंधित मैट्रिक /समकक्ष प्र                                                                                                    | माण-पत्र *                  |             |
| Choose File                                           | PDF.pdf                                              |                                                                     | Choose File PDF.pdf                                                                                                    |                             |             |
| Upload pdf File                                       | e of Maximum 200KB                                   |                                                                     | Upload pdf File of Maximum                                                                                                    | 200КВ                       |             |
| इंटरमीडिएट (१०+२)                                     | अथवा समकक्ष परीक्षा उत्तीर्णता प्रमाण-पत्र *         |                                                                     | इंटरमीडिएट (१०+२) अथवा समकक्ष पर्र                                                                                                    | ोक्षा अंक प्रमाण-पत्र *     |             |
| Choose File                                           | PDF.pdf                                              |                                                                     | Choose File PDF.pdf                                                                                                    |                             |             |
| Upload pdf File                                       | e of Maximum 200KB                                   |                                                                     | Upload pdf File of Maximum                                                                                                    | 200КВ                       |             |
| स्व घोषणा<br>🗹 मैं प्रमाणित करत<br>सूचना के रद्द किया | 11 / करती हूँ की ऊपर दी गयी सूचनायें त<br>जा सकता है | तथा संलग्न प्रमाण -                                                 | • पत्र सही है   मिथ्या पाए जाने पर मेरी उ                                                                                                    | उम्मीदवारी एवं नामांकन कर्भ | ो भी बिना   |
| Enter Captcha                                         |                                                      |                                                                     |                                                                                                    |                             |             |
| 714454                                                | 71 K45A                                              |                                                                     |                                                                                                    |                             |             |

चित्र 2-22 विवरण स्क्रीन देखें

| <b>I</b> ICSM | Quality System Template      | Document #:  | Rev.: <b>1.1</b> |
|---------------|------------------------------|--------------|------------------|
|               | CSM Technologies             | CSM/QT/01/04 | Page #:24 of 25  |
|               | Bihar Home Guard Recruitment |              |                  |

#### Table of Figures

| चित्र 2-1 लॉगिन स्क्रीन (1)                             |
|---------------------------------------------------------|
| चित्र 2-2 लॉगिन स्क्रीन (2)                             |
| चित्र 2-3 होम गार्ड आवेदन (बुनियादी विवरण) स्क्रीन (1)6 |
| चित्र 2-4 होम गार्ड एप्लीकेशन स्क्रीन (2)               |
| चित्र 2-5 दस्तावेज़ अपलोड करें स्क्रीन                  |
| चित्र 2-6 पुष्टिकरण चेतावनी पॉप-अप स्क्रीन11            |
| चित्र 2-7 पुष्टिकरण पॉप-अप स्क्रीन11                    |
| चित्र 2-8 पूर्वावलोकन स्क्रीन                           |
| चित्र 2-9 पुष्टिकरण चेतावनी स्क्रीन                     |
| चित्र 2-10 ओटीपी स्क्रीन13                              |
| चित्र 2-11 पुष्टिकरण स्क्रीन                            |
| चित्र 2-12 भुगतान स्क्रीन (1)15                         |
| चित्र 2-13 भुगतान स्क्रीन (2)16                         |
| चित्र 2-14 भुगतान स्क्रीन (3)                           |
| चित्र 2-15 पुष्टिकरण पॉप-अप                             |
| चित्र 2-16 लॉगिन स्क्रीन (1)                            |
| चित्र 2-17 लॉगिन स्क्रीन (2)                            |
| चित्र 2-18 पासवर्ड भूल गए स्क्रीन (1)20                 |
| चित्र 2-19 पासवर्ड भूल गए स्क्रीन (2)                   |
| चित्र 2-20 पासवर्ड भूल गए स्क्रीन (3)21                 |

| <mark>/</mark> //CSM | Quality System Template<br>CSM Technologies | Document #:<br>CSM/QT/01/04 | Rev.: <b>1.1</b><br>Page #:25 of 25 |  |
|----------------------|---------------------------------------------|-----------------------------|-------------------------------------|--|
|                      | Bihar Home Guard Recruitment                |                             |                                     |  |
| चित्र 2-21 डैशबोर्ड  |                                             |                             |                                     |  |

| चित्र 2-22 f | वेवरण स्कीन त | खें |
|--------------|---------------|-----|
| 144 2-221    |               | G   |